## Place a shortcut for shutdown on your desktop

To create a shortcut icon for Shutdown:

- 1. Right-click on an open area of the Desktop.
- 2. Go to New, then Shortcut.
- 3. Enter **shutdown /p** as the location of the item and press Next. (Note the space between shutdown and /p.)
- 4. Now name the shortcut *Shutdown* and press Finish.
- 5. Right-click the shortcut that now appears on your Desktop and navigate to Properties.
- 6. Choose Change Icon in the Shortcut tab and then OK to leave the warning box.
- 7. Choose (click) an icon of your choice from the list.
- 8. Finally, click OK.

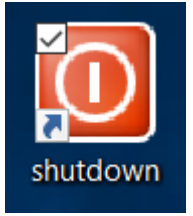